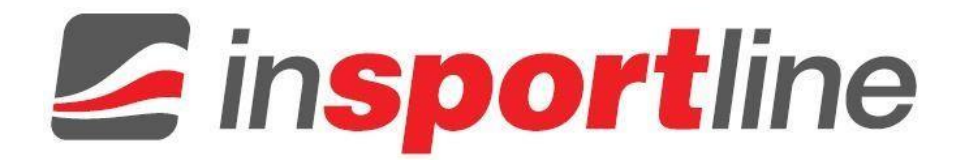

# Ръководство за употреба – ВС FitShow App – Ръководство

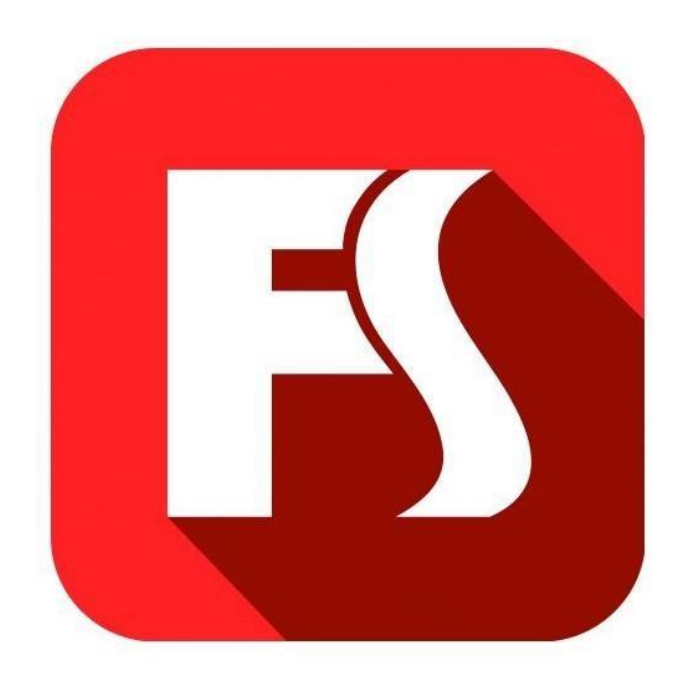

# Съдържание

| Инсталиране на апликацията              | 3 |
|-----------------------------------------|---|
| Създаване на потребителско име и парола | 3 |
| Синхронизиране на устройството          | 4 |
| Инструкции за употреба                  | 5 |

#### Инсталиране на апликацията

Сканирайте QR баркода за директно откриване на FitShow в Арр Store на вашето устройство.

Бележка: За да сканирате QR Кодът, първо трябва да изтеглите апликацията QR READER на вашето устройство. Достъпна в Apple Store и Google Play.

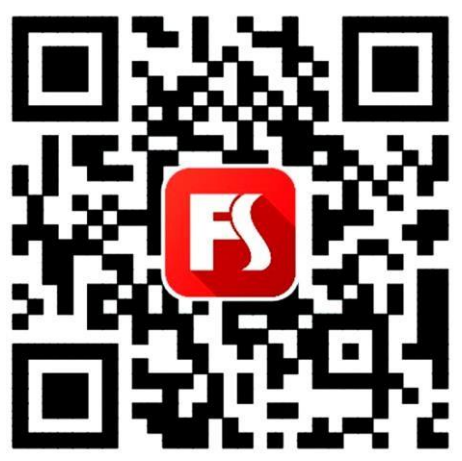

#### Създаване на потребителско име и парола

- 1. При първоначална употреба, потребителят трябва да се регистрира, чрез потребителско име и парола. Ако имате създадена регистрация, въведете вашето потребителско име и парола.
- 2. За регистрация във FitShow Арр въведете вашият е mail адрес или телефонен номер.

| Fishow                   |
|--------------------------|
|                          |
| Enter the password       |
|                          |
| Sign                     |
| Register Forget password |

### Синхронизация на устройството

1. При тренировка на закрито, включете Bluetooth – а на вашето устройство. Натиснете червения бутон INDOOR и започнете своята тренировка. Апкликацията ще запише вашия тренировъчен прогрес.

Бележка: Натиснете синия бутон OUTDOOR за достъп до GPS, това ще ви позволи да следите историята на вашата тренировка на открито.

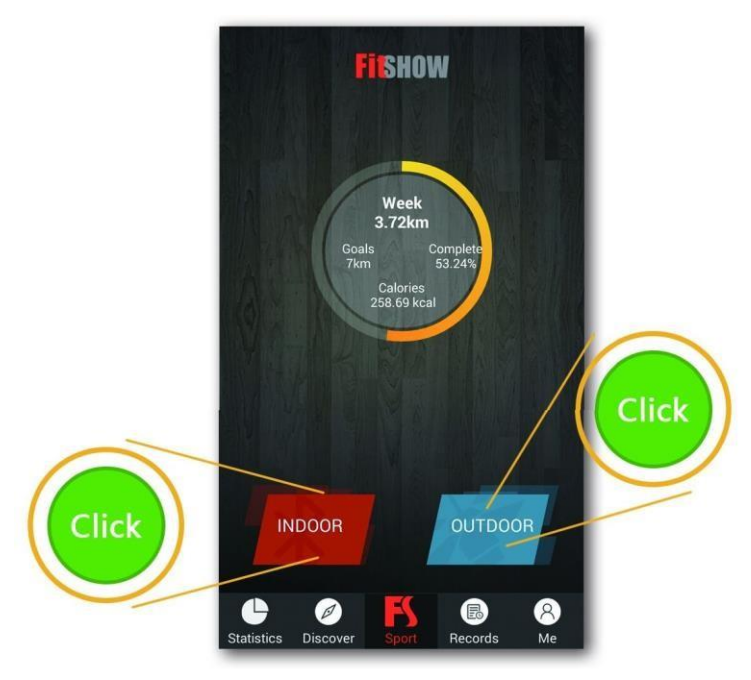

- 2. При включване на Bluetooth, FitShow автоматично ще открие вашето устройство. Свържете към кореспондиращото устройство за да осигурите правилно интегриране.
- 3. След свързване, при натискане на иконката на устройството, на вашия екран ще се появи Детайл на устройството (Device Detail), показващо различните спецификации.

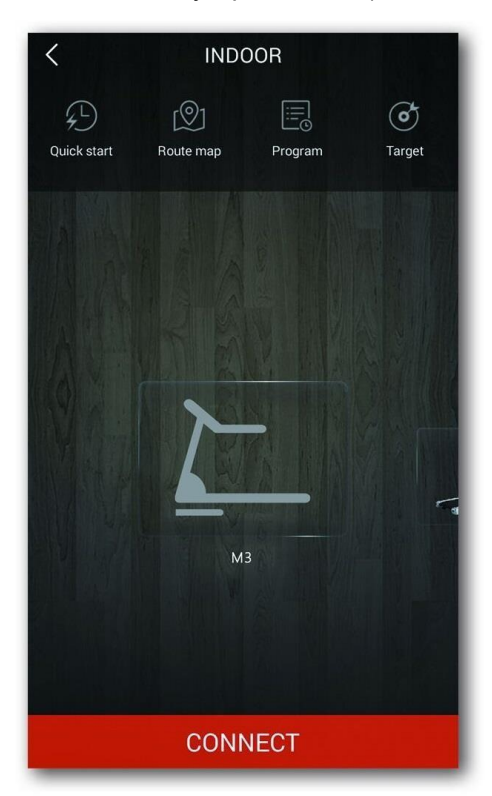

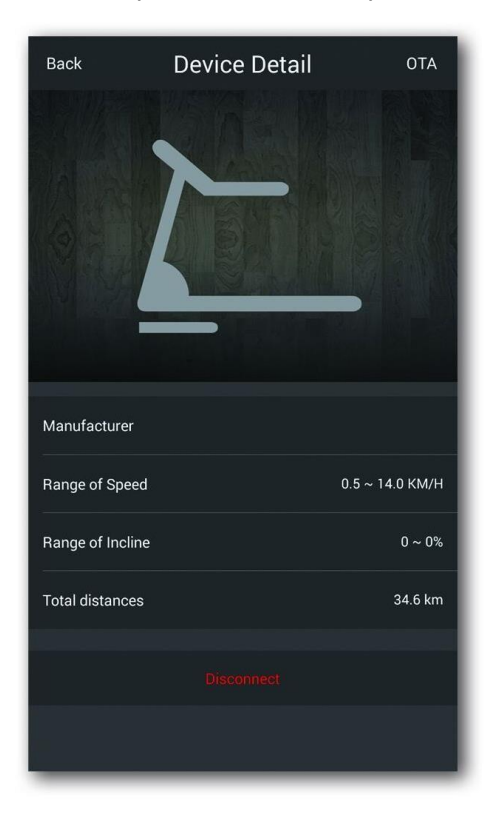

## Инструкции за употреба

За смяна на различните функции, следвайте следните инструкции:

- 1. Натиснете бутон МЕ, намиращ се на дъното вдясно.
- 2. Натиснете Settings в дъното, а след това Enable Control.

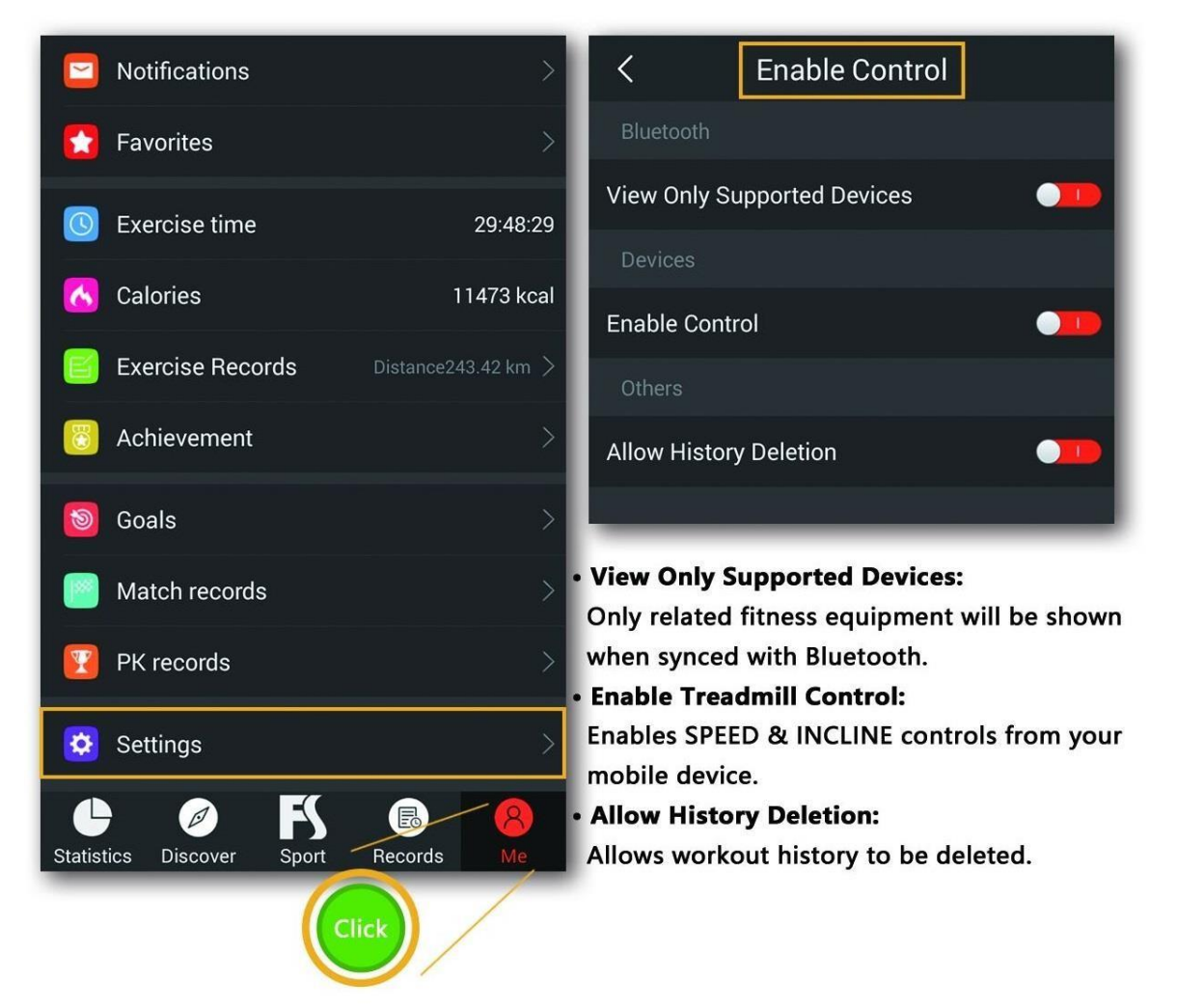

След свързване апликацията ще покаже четири режима. Можете да изберете един режим и да натиснете бутона Start за начало на упражнението.

**ВНИМАНИЕ:** Бъдете предпазливи по време на упражненията докато използвате апликацията, многозадачността може да ви разсее.

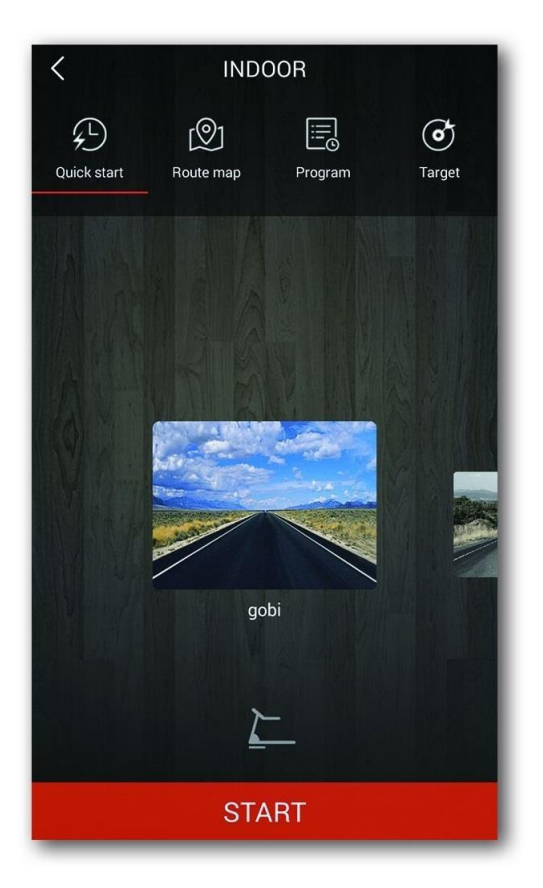

След започване на тренировката, вашият тренировъчен прогрес (изминало време, изгорени калории, изминато разстояние, крачки в минута, пулс, средна скорост и средно темпо) ще се появят на екрана. След приключване на тренировката, натиснете бутона Stop, FitShow ще запази настоящата сесия в тренировъчната ви история.

| 0.05 Distance(km)                       |                                                          |                                            |  |  |
|-----------------------------------------|----------------------------------------------------------|--------------------------------------------|--|--|
| Details                                 | Music                                                    | Pace                                       |  |  |
| 0:00:39<br>Time<br>0<br>Heart Rate(bpm) | 57<br><sub>Steps</sub><br>14'26"<br><sup>Avg. Pace</sup> | 3.1<br>Calories(kcal)<br>88.0<br>Step Freq |  |  |
|                                         |                                                          |                                            |  |  |
| 8.0<br>Speed(km/h)                      | STOP                                                     | 0<br>Incline(%)                            |  |  |